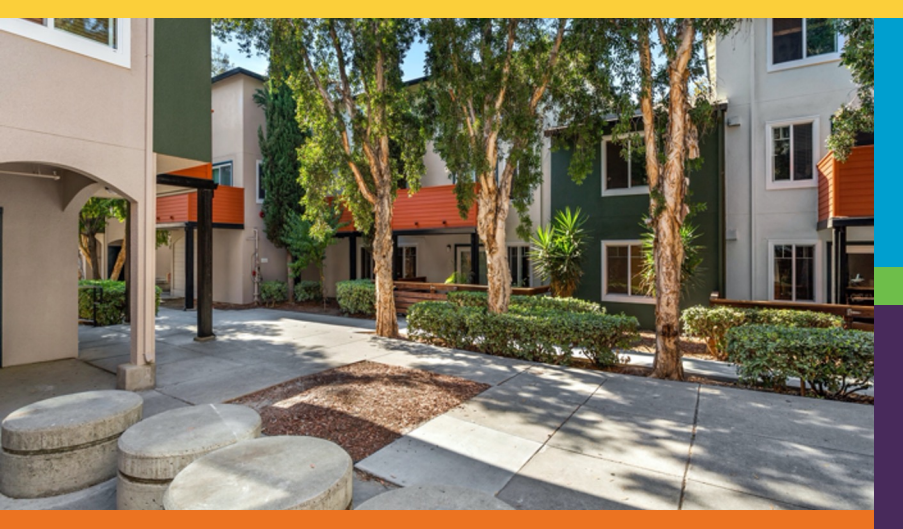

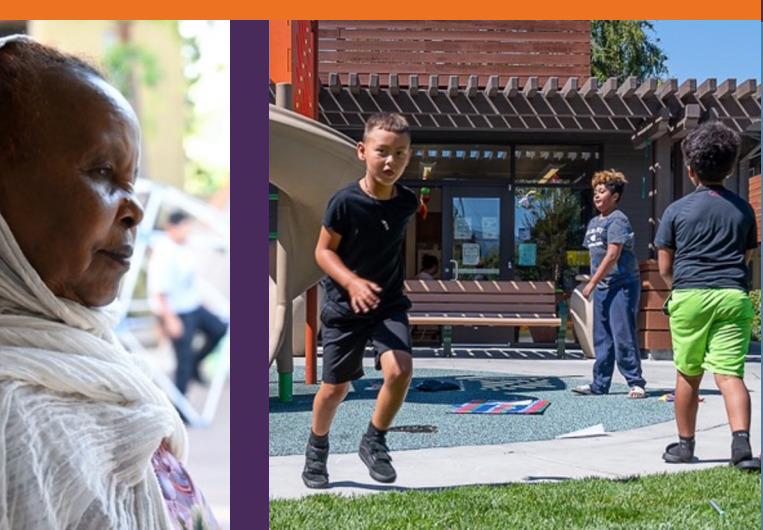

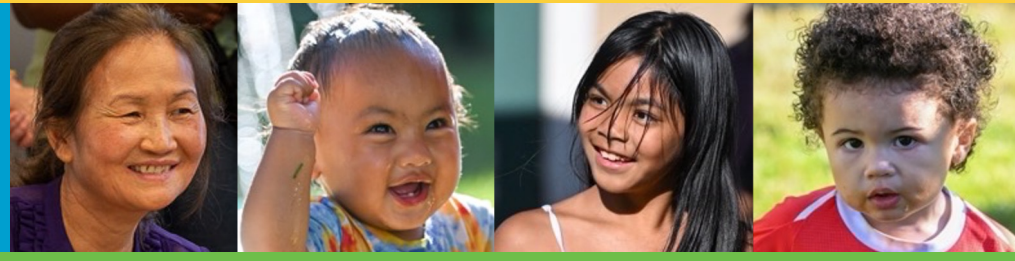

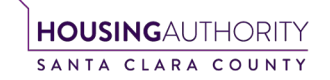

# Rent Café

#### **Tenant Portal Registration**

Registration Code:\_\_\_\_\_

October 2024

### What is Rent Café

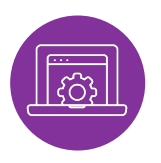

**Rent Café** is the Santa Clara County Housing Authority's online portal where new applicants can sign up for the Section 8 Housing Choice Voucher interest list.

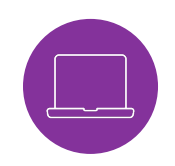

After registering, you can log in anytime to view or update your account information.

### **Access Through Our Website**

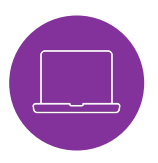

**Step 1:** Click on the **"For Landlords**" tab located at the top of the page.

Step 2: Select "For Existing Landlords" > "Owner Portal" > "Sign Up".

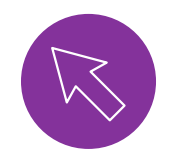

**Or, access it directly using this link:** https://portal.scchousingauthority.org/

## Registration

After clicking on the link or typing in the direct website address, you will arrive at the log in screen. From here, you may log in if you have already registered or register for a new account.

|                                                                   | Tenant Portal Login                                                                                                    |
|-------------------------------------------------------------------|----------------------------------------------------------------------------------------------------|
| Select your<br>preferred<br>language.                             | Select Language   Powered by Google Translate Welcome to the Santa Clara County Housing Authority Tenant Portal!                                                                                                    |
| If English,<br>you <b>do not</b> need<br>to select a<br>language. | If you are new to this online portal, you can go to the <u>Click here to register</u> link below. To complete your online registration, you must have a valid email address and have received a registration code from the Housing Authority. Your email address will be the Username for future login sessions. You can use the online portal to: • Report Changes (Income, Family Composition, Reasonable Accommoadation) • Review Household Information                       |
| Proceed to the<br>next step.                                      | Complete Reexamination packet     Review FSS Statement, if applicable  If you have already registered through the Tenant Portal, you may login below with the email address and password you created. If you forgot your password, click the <u>Forgot</u> <u>Password</u> link.  Note: For better use of the Online Portal we recommend using the most recent version of one of the supported browser's list:     Google Chrome     Mozilla Firefox     Safari (macOS)     Open |
|                                                                   | If you are having trouble accessing or setting up your account, please contact the Housing Authority at (408) 275-8770.                                                                                                    |

## Registration

|                                                                    | Email                                          | Enter your registration code here                                                                                                    |
|--------------------------------------------------------------------|------------------------------------------------|----------------------------------------------------------------------------------------------------|
| Click on<br>"Click here<br>to register"<br>to start the<br>process | Password Password Remember Me Login            | Please contact Santa Clara County Housing Authority if you don't know your registration code.<br>Type in the registration code as shown on your registration letter.<br>Enter Your Registration Code |
|                                                                    | Click here to register<br>Forgot password?     |                                                                                                    |
|                                                                    | Manager and Owners <u>Terms and Conditions</u> | If you <b>Do Not</b> have a registration code, please contact<br>SCCHA's customer service team to obtain one (408) 275-8770.<br><i>You may not register without one.</i>                             |

**Registration** 

|                                          | Enter:                                        |                           |                                                                                               |
|------------------------------------------|-----------------------------------------------|---------------------------|-----------------------------------------------------------------------------------------------|
| The                                      | Email A                                       | Address                   | Email Address" (Your email address is your user name)                                         |
| registration                             | (Enter s                                      | same 🕂                    | YourEmail@Example.com                                                                         |
| code you Type in the registration code a | as shown on your registration letter. email a | address                   | Confirm Email Address*                                                                        |
| entered in                               | twice)                                        |                           | YourEmail@Example.com                                                                         |
| the 20560-TT0114619                      |                                               |                           | Password*                                                                                     |
| previous 🛛 😡                             | Passwo                                        | ord 🛶                     | Password                                                                                      |
| Screen will * Denotes a required field   | (Enter s                                      | same                      | Confirm Password*                                                                             |
| show here. Personal Details              | passwo                                        | ord twice) 📕              | Confirm Password                                                                              |
| Enter:<br>First Name                     | Passwoi<br>10 chara                           | rd must be<br>acters long | This site is protected by reCAPTCHA and the Google Privacy Policy and Terms of Service apply. |
| First Name                               | and inclu                                     | ude 1 upper               |                                                                                               |
| ast Name                                 | case lett                                     | er, 1 lower               | Please read and accept the Terms and Conditions                                               |
| Last Name                                | number                                        | and 1                     | ** Data in these finds will be validated against information available with Santa Clara       |
| SSN SSN#**                               | symbol ‡                                      | #!*@                      | County Housing A uthority                                                                     |
|                                          |                                               |                           | Register                                                                                      |
|                                          |                                               |                           |                                                                                               |
| Phopo                                    |                                               |                           |                                                                                               |
| riule                                    |                                               | 1. Click on               | "Please read and accept the Terms and Conditions"                                             |

- 2. Read the Terms and Conditions in the pop-up box, click "Accept."
- 3. Click the **Register** button.

Account Information

You have now arrived at the Tenant Dashboard.

Select the tile for the action you wish to complete.

You may also use the "Quick Links" option or click on "Compliance" at the top to select action items via the drop-down menu.

Click on the **Person** icon to: Click on the **Home** icon to return to the **Dashboard** at any time. View your **Profile** details. Change your password. ٠ **&** 🗭 Compliance Lease Sign Out Logged in as Your First and Last QUICK LINKS 0 Name, T Code & I want to: Address will appear Update Contact Details **Complete Reexamination** View and Upload Request/Report a Change **Current Voucher Data** here. Documents 5 Household Information Housing Assistance Inspections Interest List Status Payments

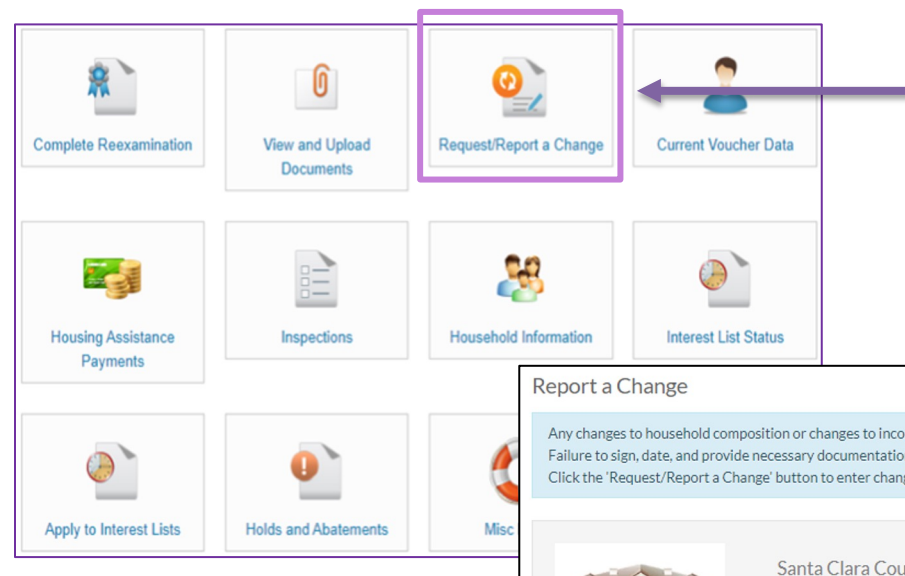

**Request/Report A Change:** Any changes to household composition or changes to income must be reported in writing within 15 days of when the change occurred.

You may report those changes by clicking on this tile. The screen below will appear.

#### Click on "Request/Report a Change" to continue.

.

|          |      | Report a Change                                                                                   |                                                                                                    |                         |
|----------|------|---------------------------------------------------------------------------------------------------|----------------------------------------------------------------------------------------------------|-------------------------|
|          | Č    | Any changes to household cor<br>Failure to sign, date, and provi<br>Click the 'Request/Report a C | nposition or changes to income <u>must</u> be reported in writing <b>within 15 days</b> of when the change occurred.<br>ide necessary documentation can delay the processing of the request.<br>hange' button to enter changes to your family composition, income, or other details. |                         |
| atements | Misc | Image Pending                                                                                     | Santa Clara County Housing Authority<br>505 W Julian St<br>San Jose, CA 95110-2338                                                                                                    | v                       |
|          |      |                                                                                                   |                                                                                                    | Request/Report a Change |

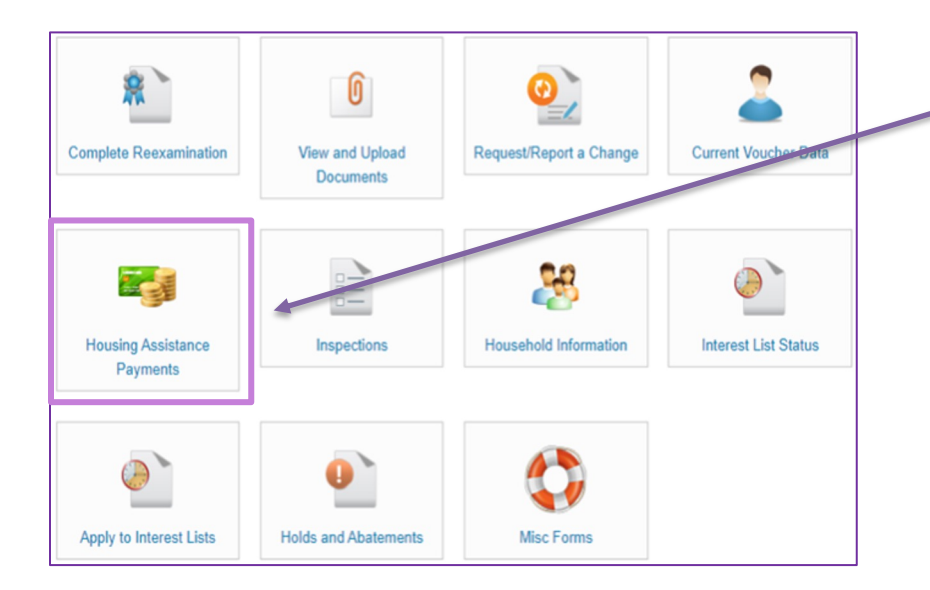

**Housing Assistance Payments:** You may view housing assistance payments made on your behalf by the Santa Clara County Housing Authority.

Using the drop-down menus, you may select the payment options you wish to view.

#### Housing Assistance Payments

| Period    | All | ~ |
|-----------|-----|---|
| Sort By   |     | ~ |
| Sort Type |     | ~ |
|           | Go  |   |

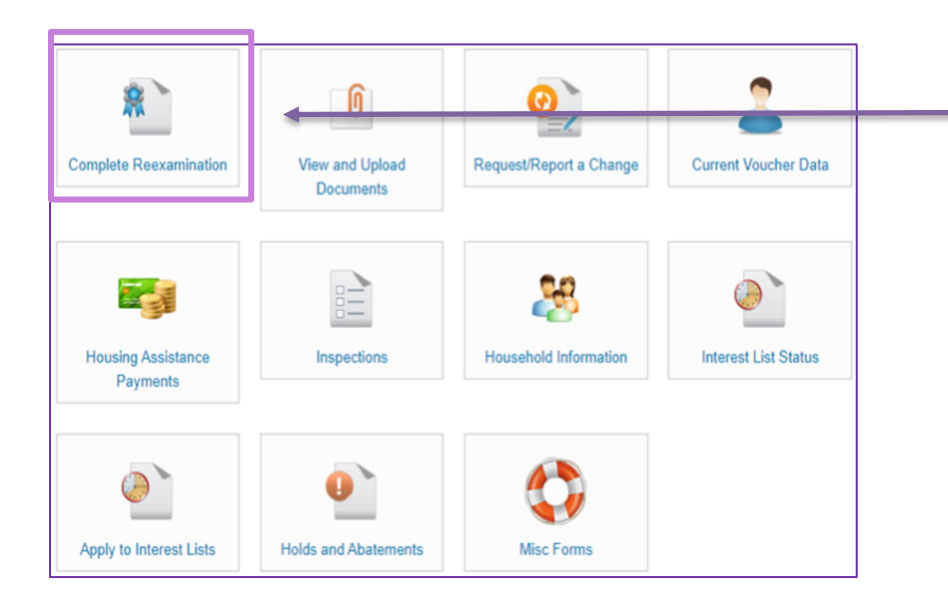

#### **Complete Reexamination:**

You may access applications and documents related to your Reexamination here.

#### Applications & Reexaminations

You have no pending certifications

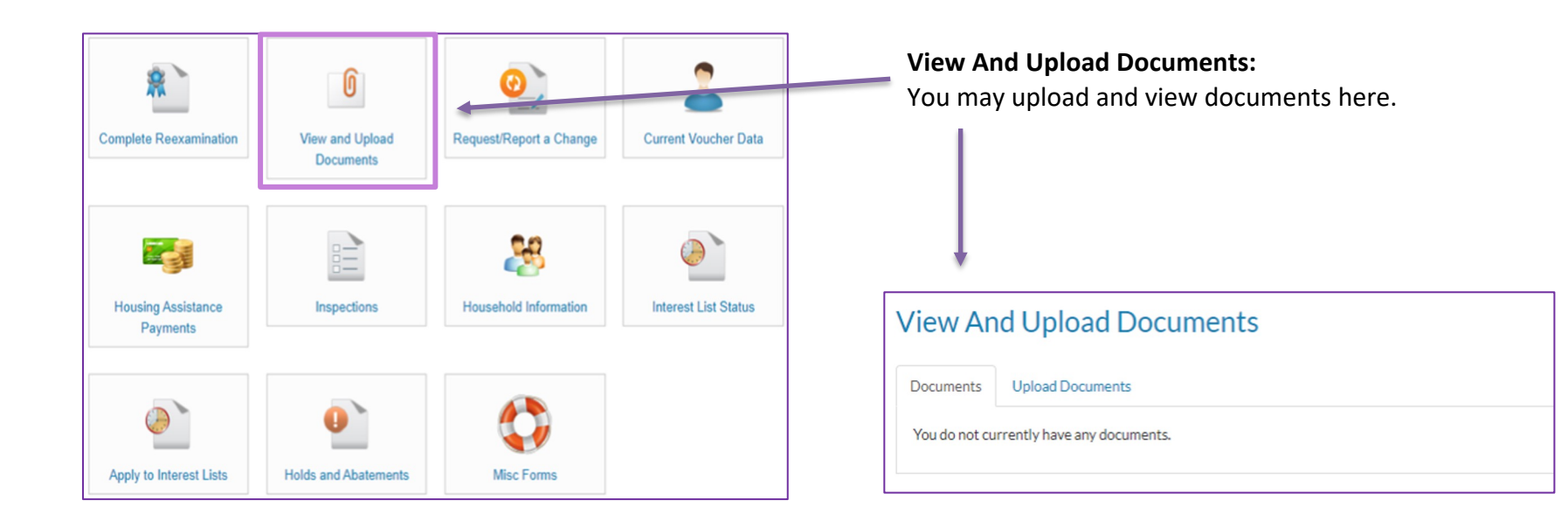

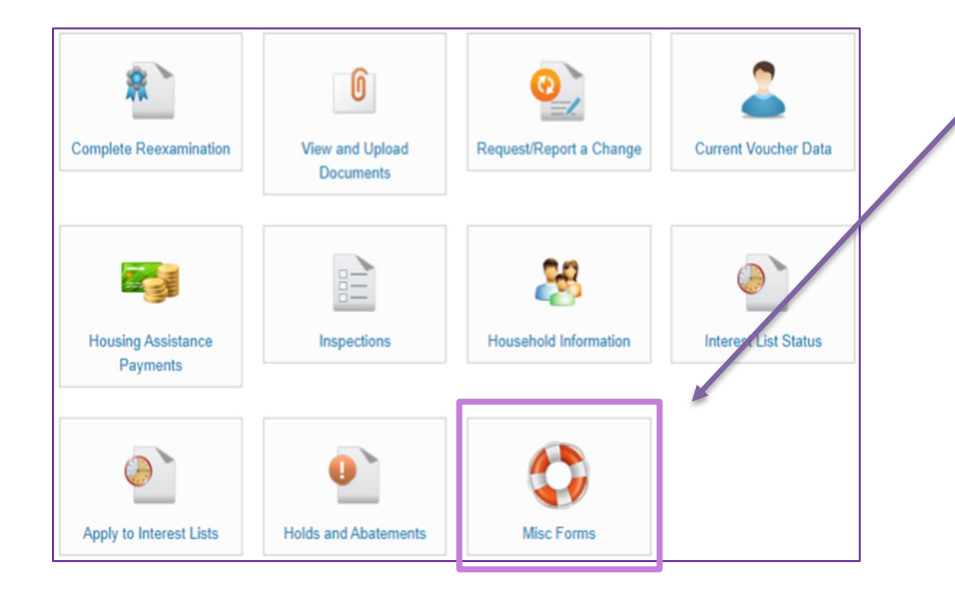

**Misc. Forms:** You may access various types of forms here. Reasonable Accommodations Forms are located here.

Compliance Lease

Reasonable Accommodation Request Form

Reasonable Accommodation Request Form (Spanish)

Reasonable Accommodation Request Form (Vietnamese)

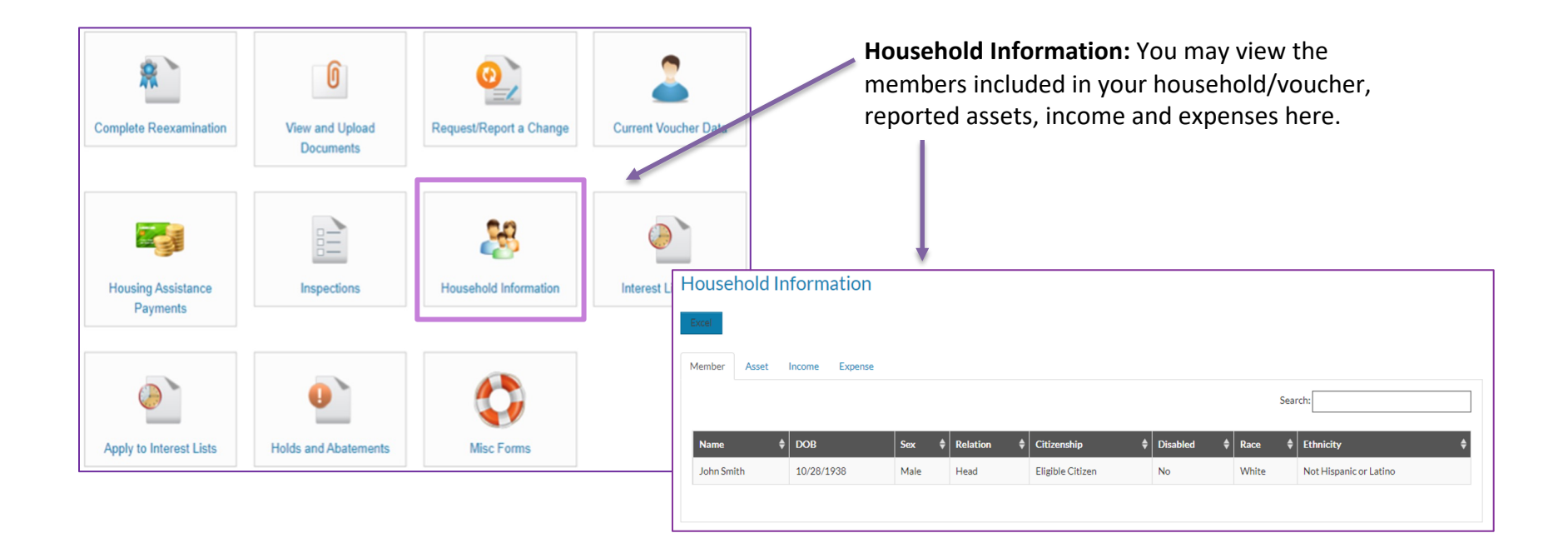

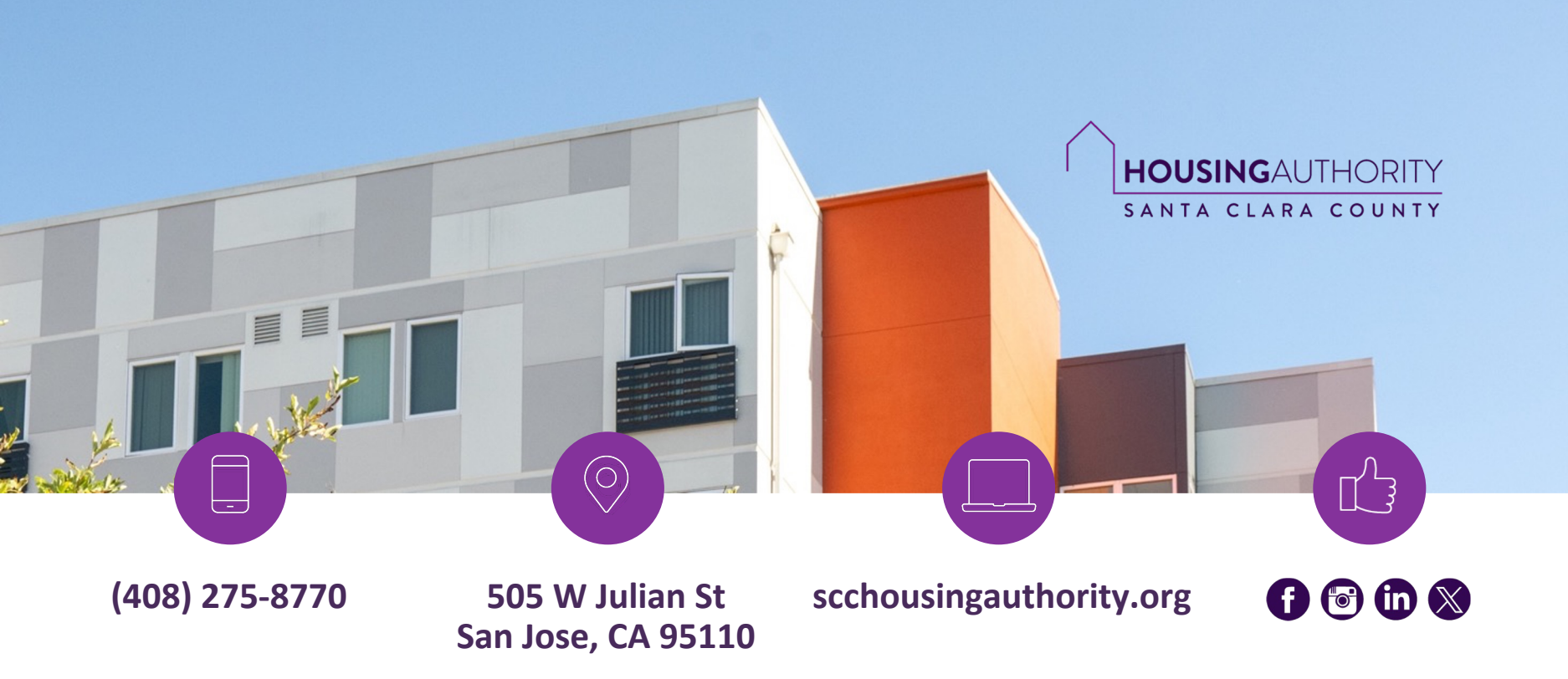